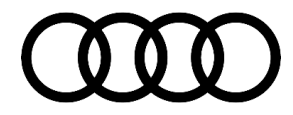

# **Technical Service Bulletin**

### 90 Instrument cluster layout reverts from "Sport" to "Performance"

90 20 46 2059472/1 May 12, 2020.

| Model(s)                        | Year | VIN Range | Vehicle-Specific Equipment |
|---------------------------------|------|-----------|----------------------------|
| S6, S7,<br>RS6, RS7,<br>and SQ8 | 2020 | All       | Audi virtual cockpit plus  |

## Condition

#### **Customer states:**

• The Audi virtual cockpit sporadically reverts from the selected "Sport" layout to the "Performance" layout.

## **Technical Background**

A software bug can cause the layout to change without user input.

## **Production Solution**

Optimized software in the Audi virtual cockpit from model year 2021.

### **Service**

This TSB replaces Pending Service Solution (PSS) TSB 2058488: PSS 90 Instrument cluster layout reverts from "Sport" to "Performance".

#### **SVM Update Instructions**

- 1. Follow all instructions in TSB 2056558: 90 MIB2+ Software Update Instructions.
- 2. The vehicle's key must be placed on top of the backup key reader coil during the update process.
- 3. Update the instrument cluster, J285 (address word 0017) using the SVM action code as listed in the table below, if necessary:

#### © 2020 Audi of America, Inc.

All rights reserved. Information contained in this document is based on the latest information available at the time of printing and is subject to the copyright and other intellectual property rights of Audi of America, Inc., its affiliated companies and its licensors. All rights are reserved to make changes at any time without notice. No part of this document may be reproduced, stored in a retrieval system, or transmitted in any form or by any means, electronic, mechanical, photocopying, recording, or otherwise, nor may these materials be modified or reposted to other sites, without the prior expressed written permission of the publisher.

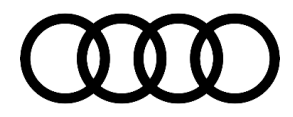

## Technical Service Bulletin

| Model                           | Old Software<br>Part Number | Old<br>Software<br>Version           | New Software<br>Part Number<br>(or higher) | New Software<br>Version<br>(or higher) | SD Card     | SVM Code<br>Input |
|---------------------------------|-----------------------------|--------------------------------------|--------------------------------------------|----------------------------------------|-------------|-------------------|
| S6, S7, RS6,<br>RS7, and<br>SQ8 | 4K0920790B<br>4K0920890B    | 0207<br>0208<br>0210<br>0211<br>0212 | 4K0920790B<br>4K0920890B                   | 0213                                   | 4N0906961AL | FPKWW0213         |

### Warranty

| Claim Type:       | • 110 up to 48 Months/50,000 Miles.                                                              |              |                              |  |  |  |
|-------------------|--------------------------------------------------------------------------------------------------|--------------|------------------------------|--|--|--|
|                   | G10 for CPO Covered Vehicles – Verify Owner.                                                     |              |                              |  |  |  |
|                   | • If the vehicle is outside any warranty, this Technical Service Bulletin is informational only. |              |                              |  |  |  |
| Service Number:   | 9025                                                                                             |              |                              |  |  |  |
| Damage Code:      | 0039                                                                                             |              |                              |  |  |  |
| Labor Operations: | Software Update                                                                                  | 0151 0000    | According to<br>TSB# 2056558 |  |  |  |
| Diagnostic Time:  | GFF                                                                                              | No allowance | 0 TU                         |  |  |  |
|                   | Road test prior to the service procedure                                                         | No allowance | 0 TU                         |  |  |  |
|                   | Road test after the service procedure                                                            | No allowance | 0 TU                         |  |  |  |
| Claim Comment:    | As per TSB #2059472/1                                                                            |              |                              |  |  |  |

All warranty claims submitted for payment must be in accordance with the Audi Warranty Policies and Procedures Manual. Claims are subject to review or audit by Audi Warranty.

## **Required Parts and Tools**

| Model       | SD Card                 | Quantity       |
|-------------|-------------------------|----------------|
| 4N0906961AL | Software Update SD-Card | 01 (Shop tool) |

© 2020 Audi of America, Inc.

C 2020 Audit of Ariticrica, Inc. All rights reserved. Information contained in this document is based on the latest information available at the time of printing and is subject to the copyright and other intellectual property rights of Audi of America, Inc., its affiliated companies and its licensors. All rights are reserved to make changes at any time without notice. No part of this document may be reproduced, stored in a retrieval system, or transmitted in any form or by any means, electronic, mechanical, photocopying, recording, or otherwise, nor may these materials be modified or reposted to other sites, without the prior expressed written permission of the publisher.

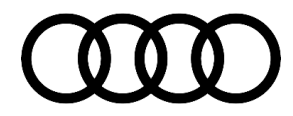

# **Technical Service Bulletin**

## **Additional Information**

The following Technical Service Bulletin(s) will be necessary to complete this procedure:

• TSB 2056558, 90 MIB2+: Software Update Instructions.

All part and service references provided in this TSB (2059472) are subject to change and/or removal. Always check with your Parts Department and/or ETKA for the latest information and parts bulletins. Please check the Repair Manual for fasteners, bolts, nuts, and screws that require replacement during the repair.

©2020 Audi of America, Inc. All rights reserved. The information contained in this document is based on the latest information available at the time of printing and is subject to the copyright and other intellectual property rights of Audi of America, Inc., its affiliated companies and its licensors. All rights are reserved to make changes at any time without notice. No part of this document may be reproduced, stored in a retrieval system, or transmitted in any form or by any means, electronic, mechanical, photocopying, recording, or otherwise, nor may these materials be modified or reposted to other sites, without the prior expressed written permission of the publisher.

© 2020 Audi of America, Inc.

All rights reserved. Information contained in this document is based on the latest information available at the time of printing and is subject to the copyright and other intellectual property rights of Audi of America, Inc., its affiliated companies and its licensors. All rights are reserved to make changes at any time without notice. No part of this document may be reproduced, stored in a retrieval system, or transmitted in any form or by any means, electronic, mechanical, photocopying, recording, or otherwise, nor may these materials be modified or reposted to other sites, without the prior expressed written permission of the publisher.